## Como acessar conferências virtuais:

Faça login no DIAGlobal.org com seu nome de usuário e senha. (Se você não souber seu nome de usuário e senha, entre em contato com o Atendimento ao Cliente em Americas.customer.service@diaglobal.org).

Vá para o botão "My Account" ("Minha Conta") no menu suspenso no canto superior direito

| DIA - My Events X                                                         | (2)<br>(2)                                                    | e – 0 ×                                |
|---------------------------------------------------------------------------|---------------------------------------------------------------|----------------------------------------|
| ← → C ■ https://www.diaglobal.org/en/membership/my-events                 | ☆ 🖸                                                           | 0 🗄 w. 🛞 🗄                             |
| 🛗 Apps 🧧 keep this 📙 personal 📙 FDA sites 🚯 Today / Me 📙 last visit 🛄 DIA |                                                               | Cther bookmarks                        |
| English + Americas +                                                      | Q È (0) Welcom                                                | me, Carla Long 🔹                       |
| DIA                                                                       | ABOUT US EVENTS LEARNING GET INVOLVED KNOWLI<br>Ny co<br>Ny M | ccount<br>ommunities<br>Iembership     |
| Carla Long                                                                | My Su<br>Di A L<br>Thank you for your membershipt<br>Logor    | Joscriptions<br>Jearning Center<br>Jut |

Isso abrirá o seu painel DIA. Encontre a conferência desejada abaixo na tela, clique em "Access Virtual Conference" ("Acessar Conferência Virtual")

| Carla            | EMBER<br>Is 45% Complete                                                                        | Thank you for your me              | mbership!                 |
|------------------|-------------------------------------------------------------------------------------------------|------------------------------------|---------------------------|
| ☆ MY DASHBOARD   | My Events                                                                                       |                                    |                           |
|                  |                                                                                                 | AST EVENTS                         |                           |
|                  |                                                                                                 |                                    | FACE-TO-FACE              |
|                  | Latin America Medical Information and                                                           |                                    |                           |
| MY EVENTS        | COMMUNICATION WORKSNOP This workshop provides a Prepare for this event                          | Prepare for this event             |                           |
| MY ABSTRACTS     | comprehensive understanding of<br>the regulatory and compliance                                 | Nov 04, 2020 - Nov 05,<br>2020     | Review presentations      |
| MY PRESENTATIONS | framework in Latin America for<br>medical affairs and scientific<br>communication professionals | Virtual Event<br>Horsham, PA 19044 | Access virtual Conference |

Isso o levará para a agenda da conferência; escolha a sessão que gostaria de ver e clique em "watch Live" ("Assistir ao vivo" - observe que cada sessão só estará disponível por meio do botão "Assistir ao vivo" durante o tempo de exibição programado, pois são apresentações ao vivo)

| Day 2 Oct 06, 2020  | •                                                                  |
|---------------------|--------------------------------------------------------------------|
| 10:00 AM - 10:15 AM | Welcome and Opening Remarks                                        |
| 10:15 AM — 10:45 AM | Session 1: Keynote Address<br>Watch Live                           |
| 10:55 AM — 12:10 PM | Session 2: Biosimilars During a Pandemic<br>Watch Live <b>&gt;</b> |

Isso o levará a "iniciar o Zoom" e acessar as apresentações ao vivo.

Aproveite! E obrigado por se juntar à DIA para esta Conferência